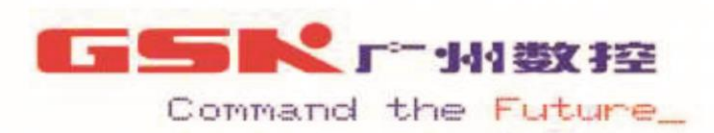

国家科技863计划项目

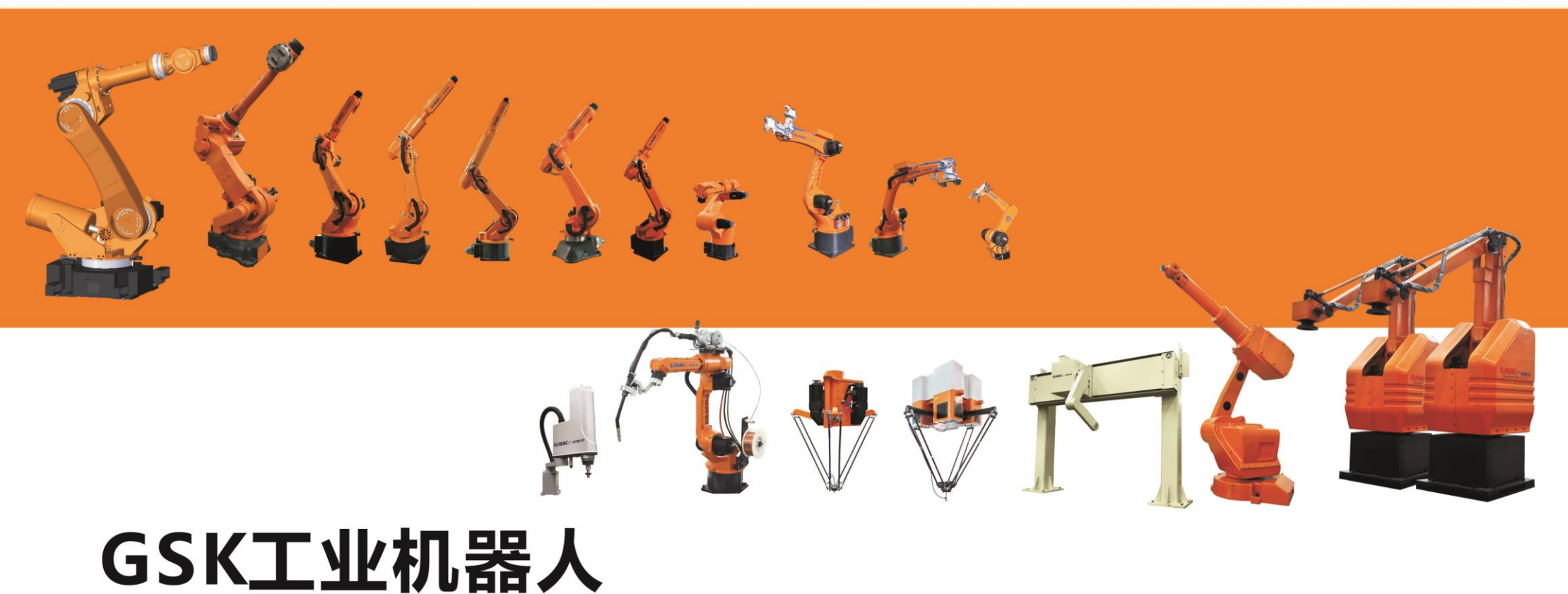

# 助您实现"工业自动化"的梦想

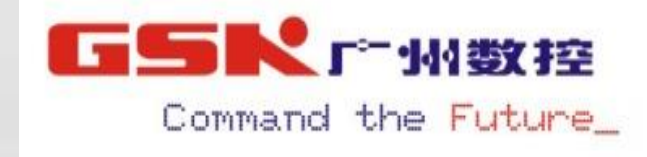

#### 简介:

GSK工业机器人是广州数控设备有限公司自主研发生产,具有独立知识 产权的最新产品。它采用国内最先进的GR-C机器人控制器。

GR-C系列工业机器人由六关节串 联机器人本体、控制柜和示教盒三部 分通过缆线连接而成。

那么,示教编程主要通过手持示 教盒来进行编程的。

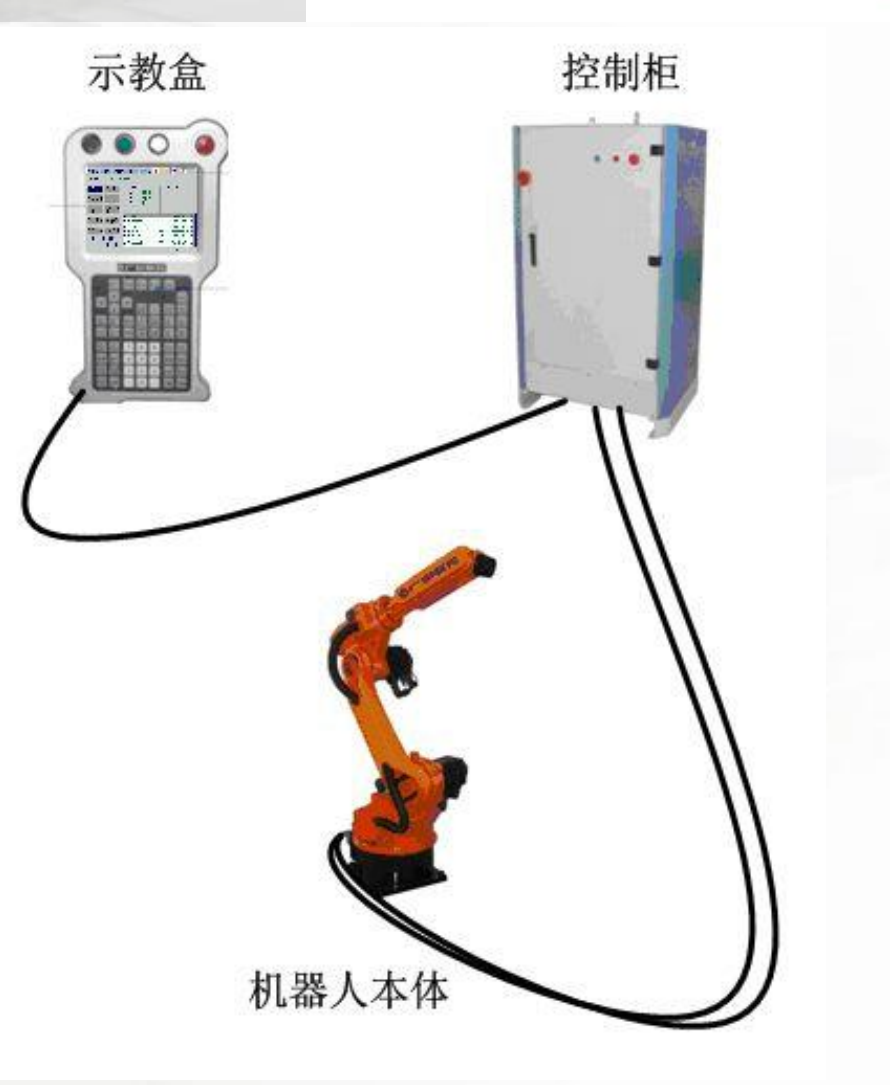

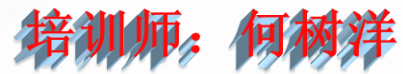

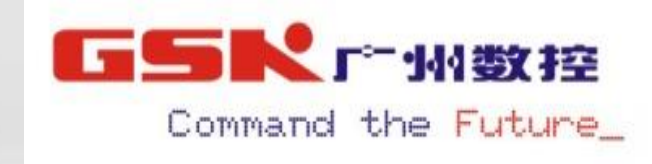

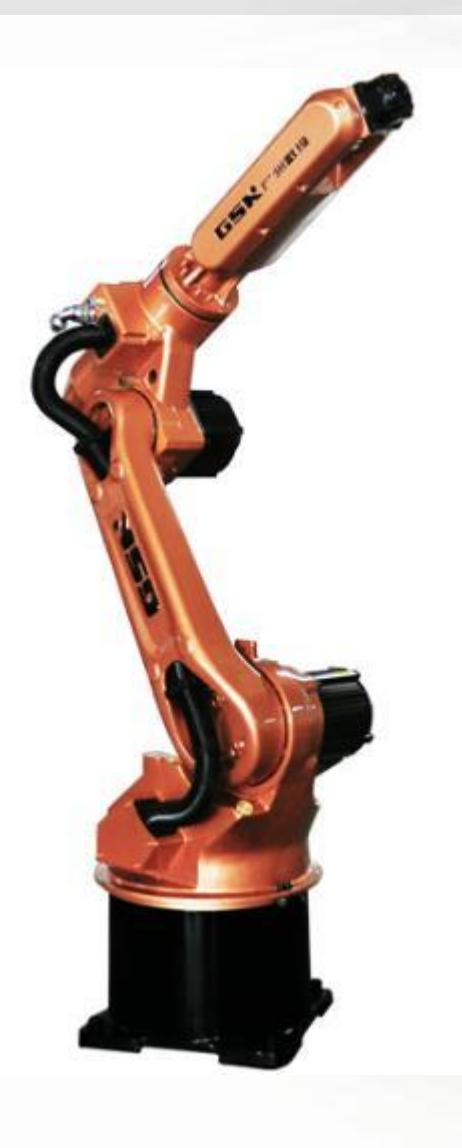

录 E •1.1 编程基本概念 •1.2 机器人坐标系 •1.3 插补方式 •1.4 机器人变量 。1.5 机器人基本指令 •1.6 机器人示教 •1.7 机器人再现

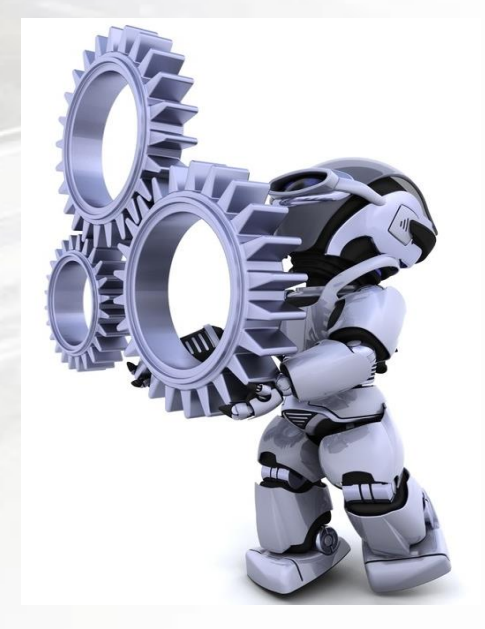

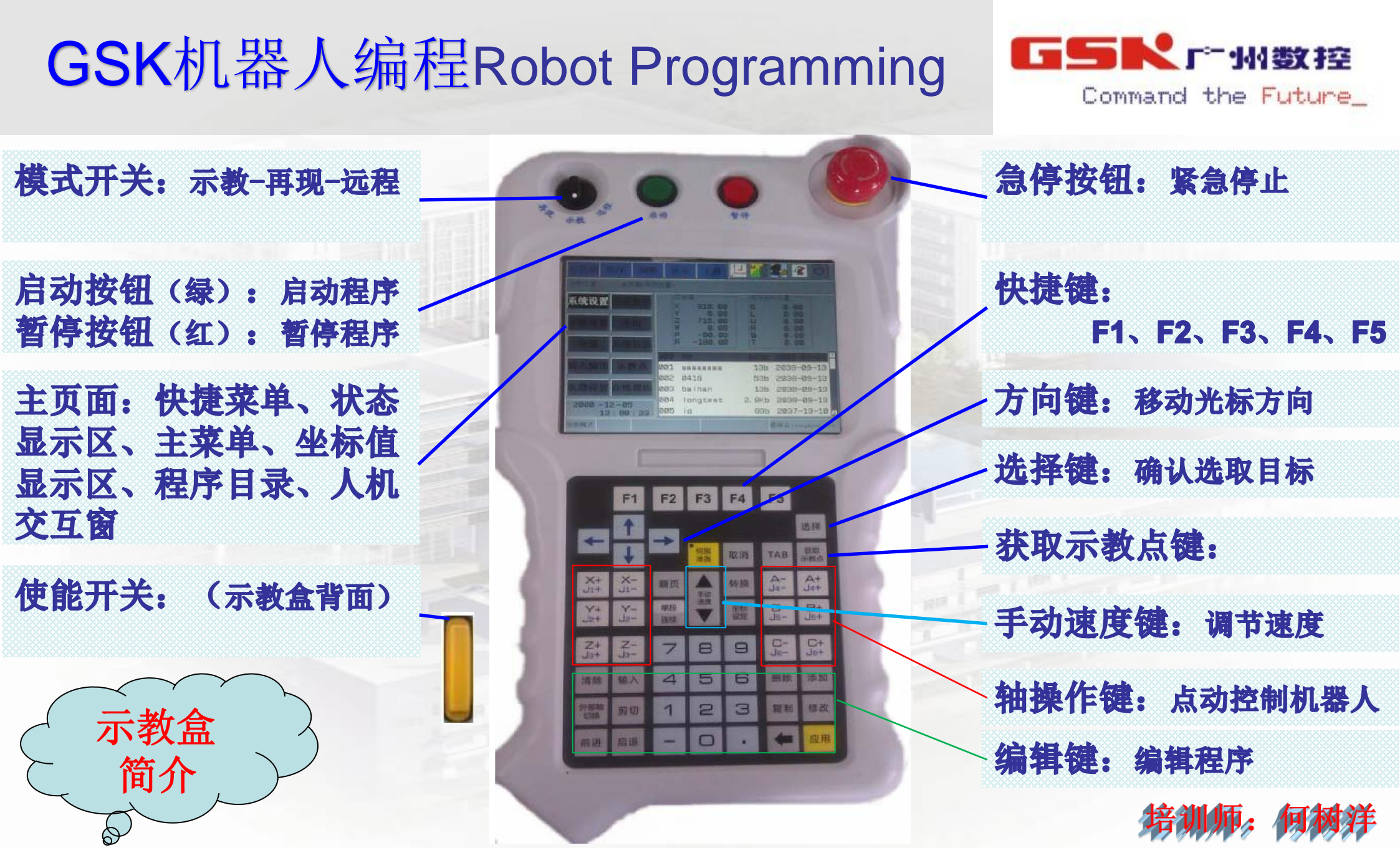

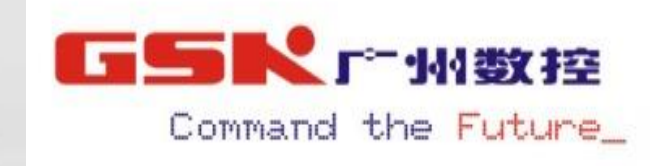

#### 1.1编程基本概念

**示教点:** 是指笛卡尔空间中的某个位置点。GR-C系统用坐标(X, Y, Z, W, P, R) 表示一个示教点,其中 X, Y, Z 是指该位置点在笛卡尔坐标系中的具体位置 值,W, P, R 是指机器人TCP端点在该位置时的方位,也称为姿态。因此,一 个示教点确定了机器人TCP端点在笛卡尔空间中的位置和姿态。 运行模式:

1、**示教模式**:手动移动机器人或示教、编写、修改运行程序或者进行各种 参数设置和文件操作,但必须获得相应的权限;

2、再现模式:机器人执行用户程序,完成各种预定动作和任务的过程,可 选择运行程序,查看各种监控信息,但不能执行程序的编辑或系统参数设 置的操作;

3、远程模式:可通过外部输入信号指定进行接通伺服电源、启动、暂停、 急停、调出主程序等有关操作。

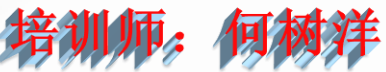

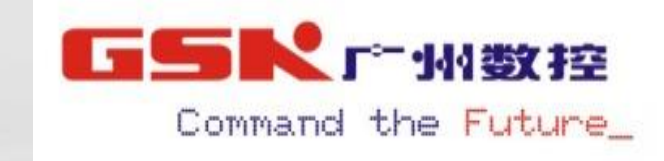

#### 1.2机器人坐标系

#### J-关节坐标系 B-基坐标系 T-工具坐标系 U-用户坐标系

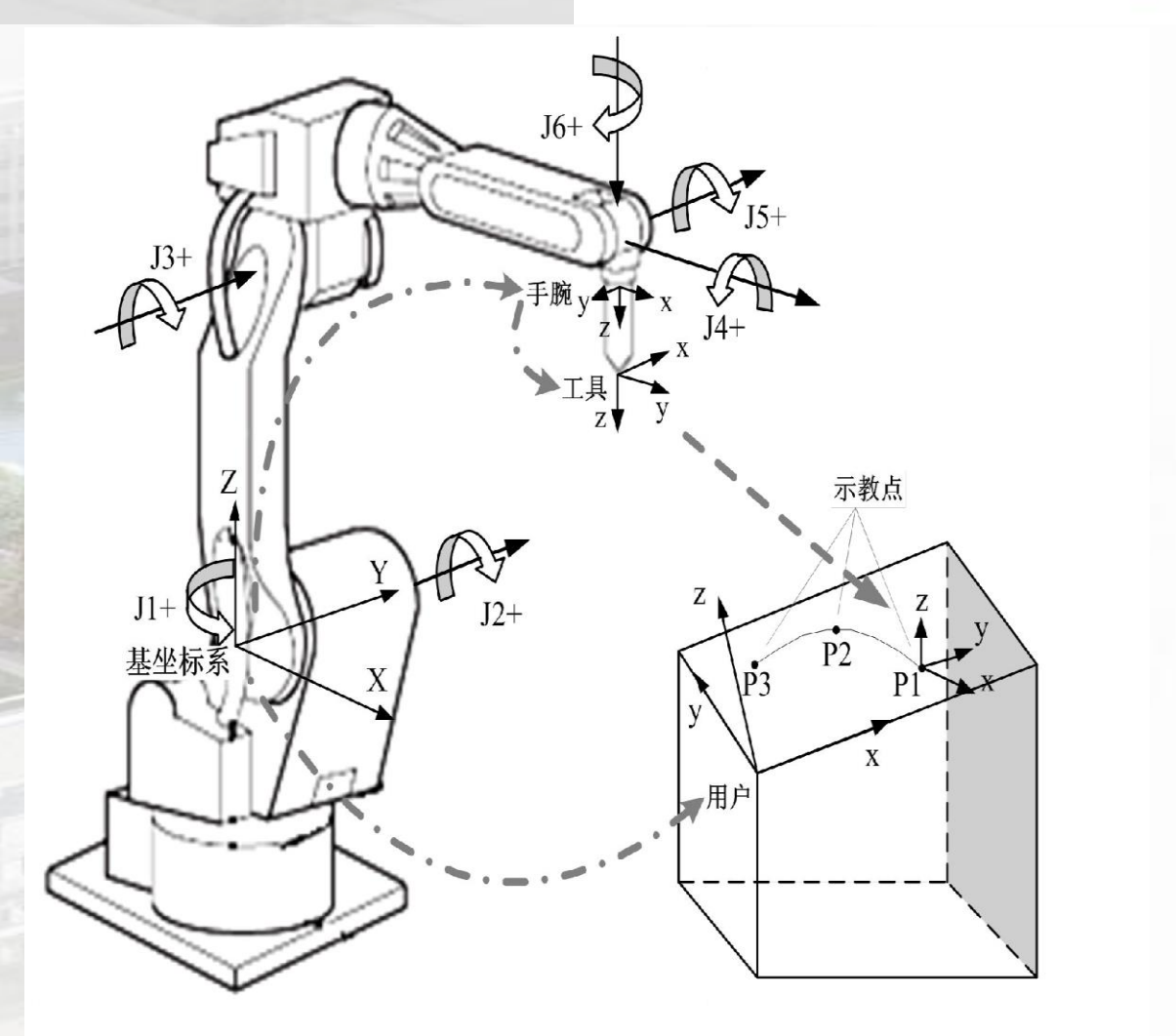

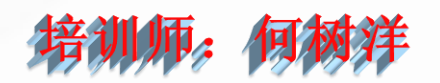

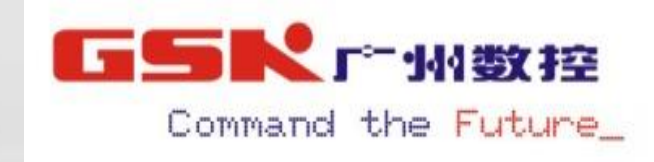

# J-关节坐标系:

将[模式选择]键选择"示教" 模式,通过[坐标设定]键,切换 系统的动作坐标系为关节坐标系, 按下[使能开关]键,通过轴操作 键,可使得机器人在各个轴的轴 方向转动。

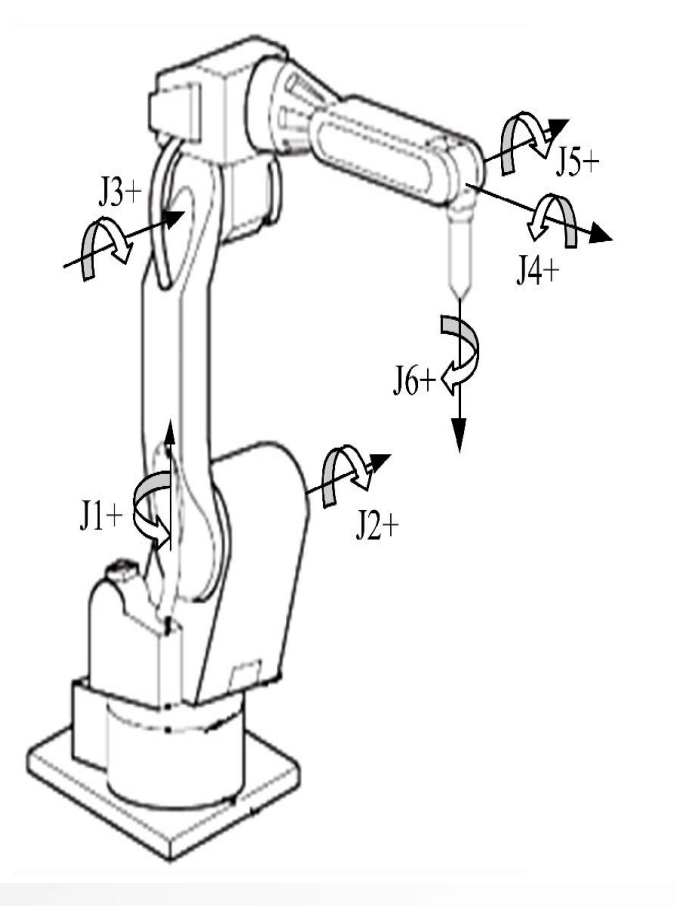

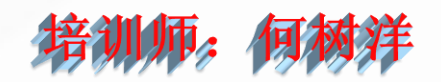

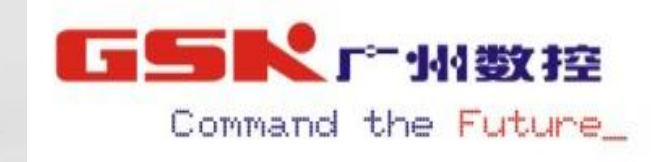

# B-基坐标系。

将[模式选择]键选择"示教" 模式,通过[坐标设定]键,切换 系统的动作坐标系为基坐标(也 称直角坐标系),按下[使能开关] 键,通过轴操作键,可使得机器 人控制端点TCP 可沿X、Y、Z 轴 方向平行移动或绕相应工具坐标 系轴向旋转(即姿态调整)。

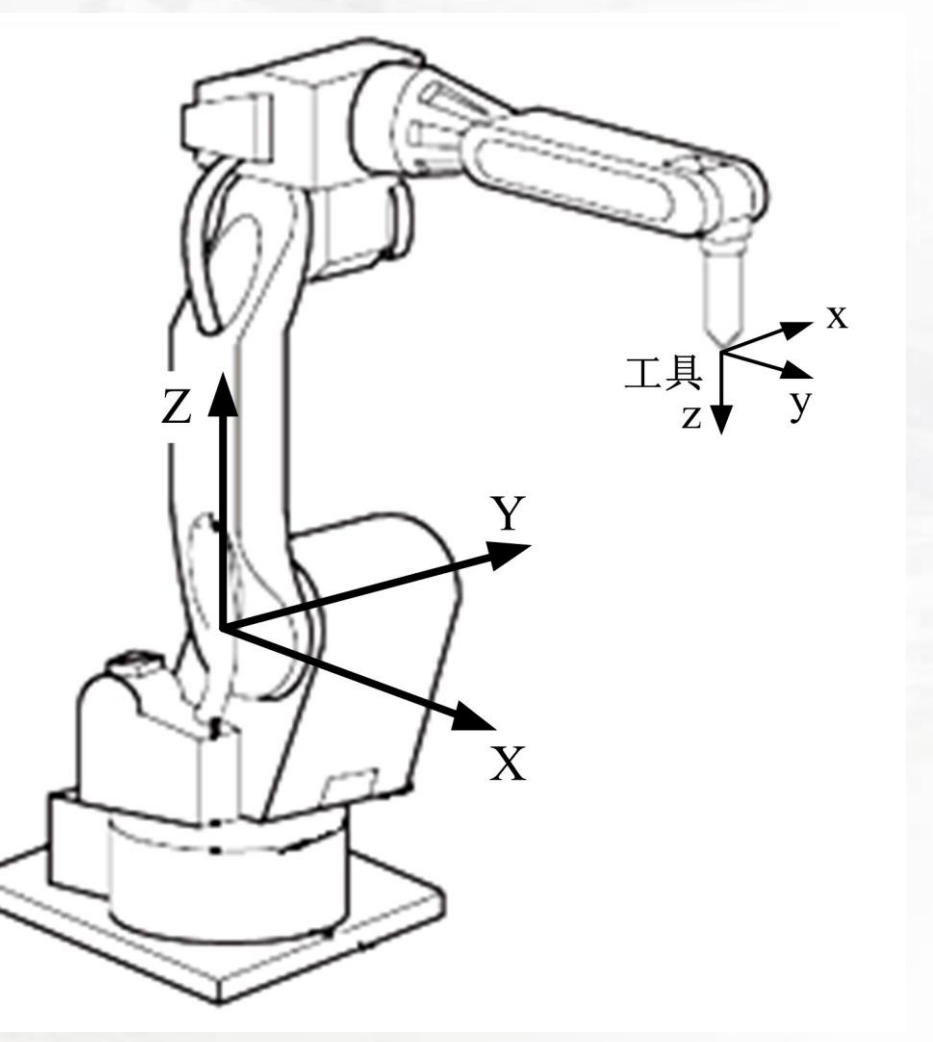

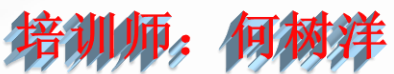

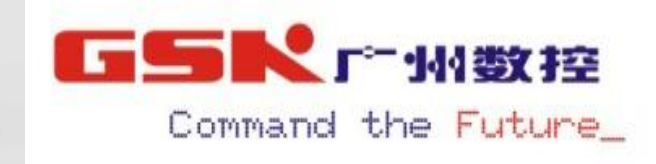

# T-工具坐标系:

把机器人腕部法兰盘所持工具的有效方 向作为Z 轴,并把坐标系原点定义在工具的 尖端点。在工具坐标系未定义时,系统自动 采用默认的工具。当机器人跟踪笛卡尔空间 某路径时,必须正确定义工具坐标系。在机 器人示教移动过程中,若所选坐标系为工具 坐标系,则机器人将沿工具坐标系坐标轴方 向移动或者绕坐标轴旋转。当绕坐标轴旋转 时工具坐标系的原点位置将保持不变,这叫 做重定位运动操作(姿态调整)。在直角坐 标系及用户坐标系中也可实现类似的动作。

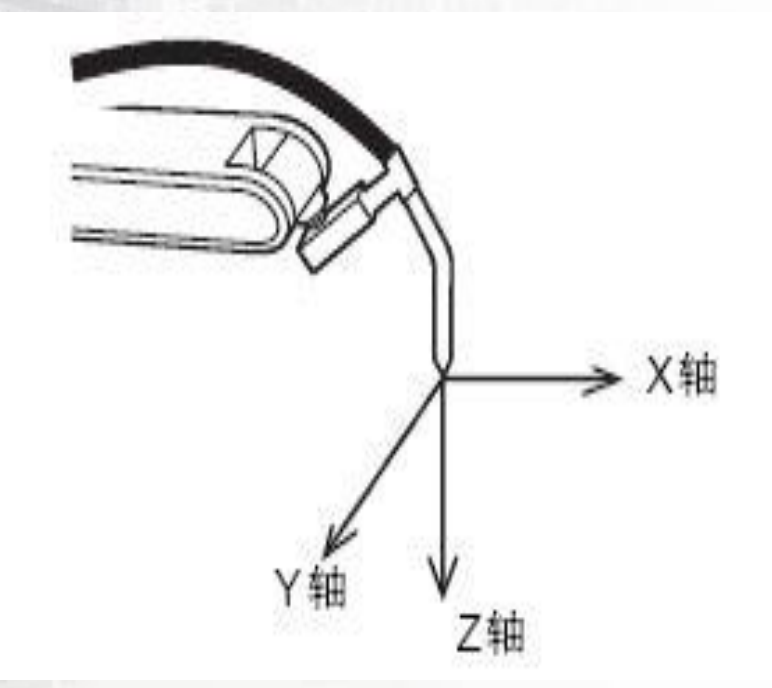

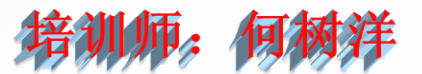

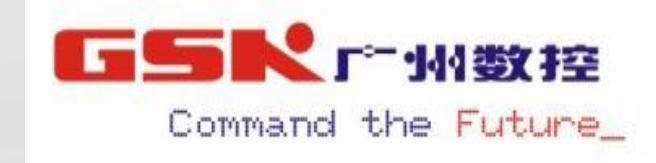

# U-用户坐标系:

将[模式选择]键选择"示教"模式, 通过[坐标设定]键,切换系统的动作坐标 系为用户坐标系,按下[使能开关]键,通 过轴操作键,可使得机器人控制端点TCP 可沿用户坐标系X、Y、Z 轴方向平行移动 或绕相应工具坐标系轴向旋转(即姿态调 整)。与直角坐标系下的轴操作键类似, 但参考的坐标系不同。

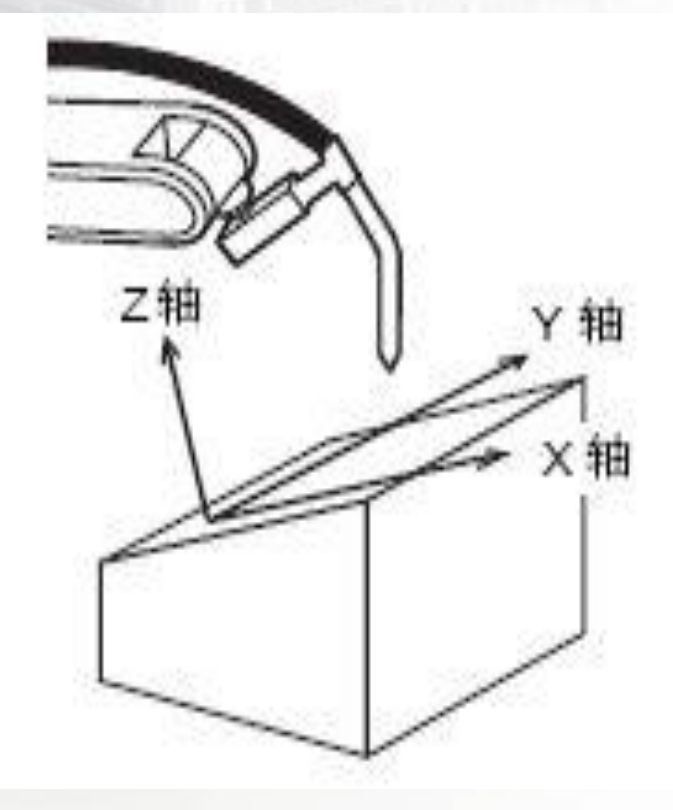

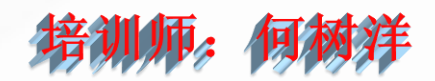

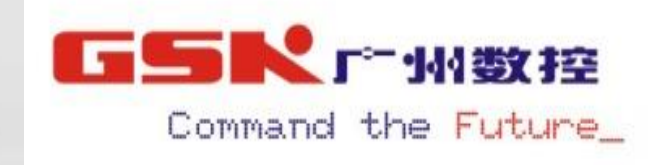

#### 1.3 插补方式

插补方式表示机器人在已知示教点之间运动控制点的运动轨迹。 GR-C 系列机器人主要有三种插补方式:

关节插补:机器人在未规定采用何种轨迹运动时,使用关节插补,指 令为 MOVJ。出于安全考虑,程序的第一个运动点应采用关节插补; 直线插补:直线插补表示机器人末端 TCP 跟踪指定的直线路径,指令 为 MOVL;

**圆弧插补:**圆弧插补表示两点间沿圆弧的点群来逼近,指令为 MOVC。 机器人在运动的过程中自动改变手腕的位置。

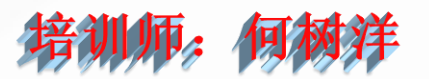

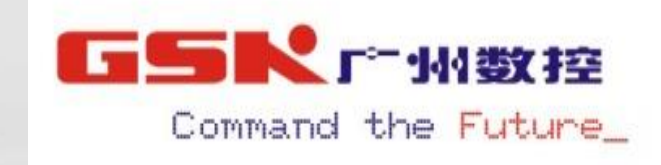

#### MOVJ指令及轨迹示意如下。

MOVJ P1, V20, Z0; MOVJ P2, V20, Z0;

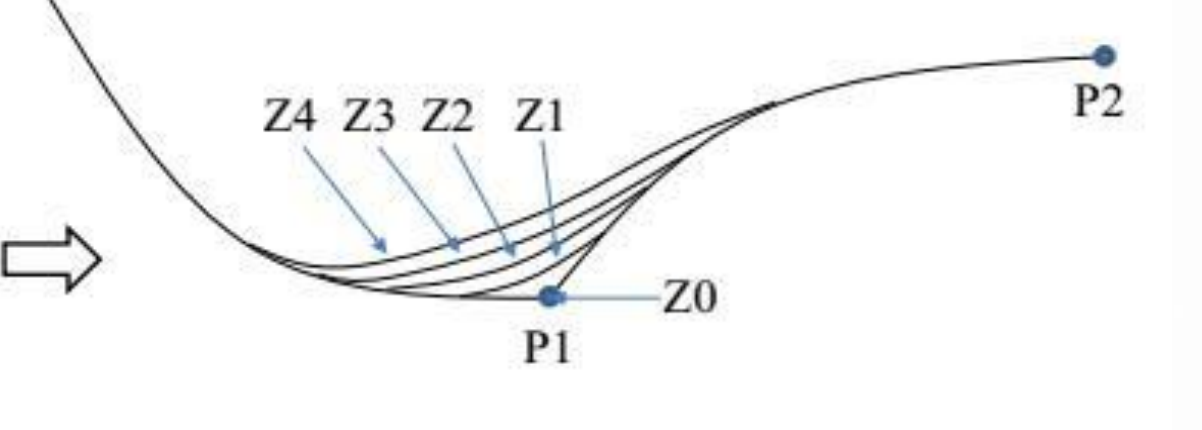

其中: P\*为示教点, V\*表示运行速度, 以百分比来表示。Z\*表示精度等级, 取值从 0 到 4, 精度等级越高, 到位精度越低。 20 表示精确到达目标点, Z 值越大, 过渡半径越大, 机器人的运行效 率越高。

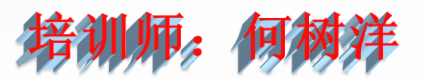

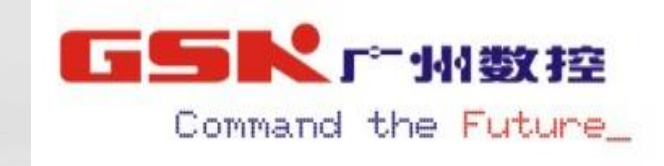

#### MOVL指令及轨迹示意如下:

MOVL P1, V100, Z0; MOVL P2, V200, Z0;

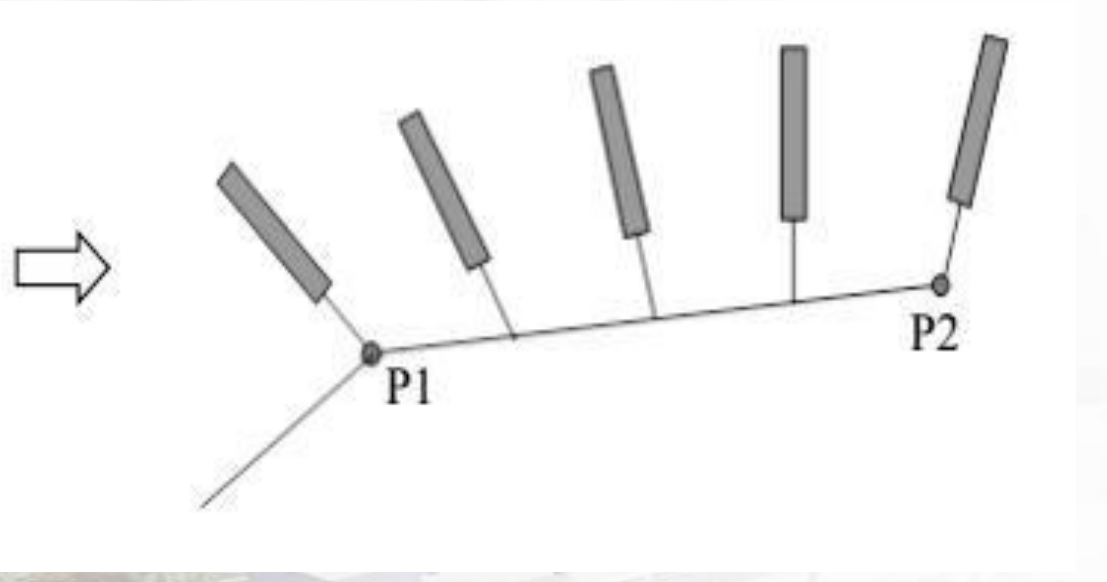

其中: P\*为示教点, V\*表示运行速度, 单位为 mm/s。Z\*表示精度等级, 取值从 0 到 4, 意义及取值同关节插补中的 Z\*。 Z0 表示精确到达目标点, Z 值越大, 过渡半径越大, 机器人的运行效 率越高。

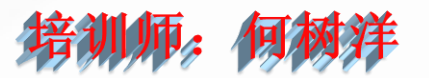

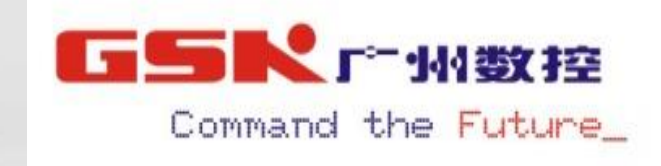

#### MOVC指令及轨迹示意如下:

MOVL P1, V100, Z0;MOVC P1, V200, Z0;MOVC P2, V200, Z0;MOVC P3, V200, Z0;

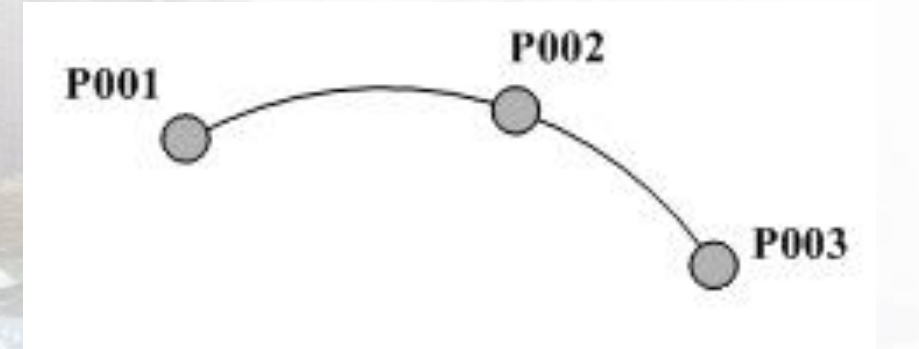

确定一个圆弧需要连续三个点,少于三个点就会报警,执行过程中,机器人把第一个 MOVC 作为起始点。

注意事项:

1. 示教一段圆弧的角度不得大于 180 度;

2. 在圆弧指令的示教点选取上,应避免相邻两点距离太近,否则圆弧的轨迹精度将会下降;

3. 当圆弧的起点与上一条运动指令的目标点不重合时,系统将以直线运动方式从该目标点运动到圆弧起点。

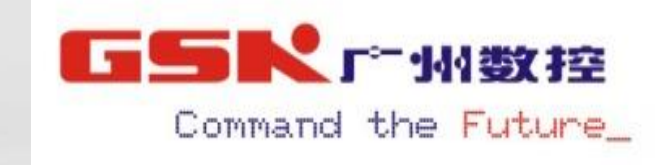

1.4 机器人系统变量
全局变量:字节型变量(B)
整数型变量(I)
双精度型变量(D)
实数型变量(R)
笛卡尔位姿变量(PX)

注:所有程序文件共享这些变量,使用系统全局变量前需要给变量初始化。

![](_page_14_Picture_4.jpeg)

![](_page_15_Picture_1.jpeg)

#### 1.5 机器人基本指令

运动指令: MOVJ、MOVL、MOVC 信号处理指令: DOUT、WAIT、DELAY、PULSE 流程控制指令: LAB、JUMP、CALL、RET、#、MAIN、END 运算指令: INC、DEC、ADD、SUB、MUL、DIV、SET、SETE 平移指令: PX、SHIFTON、SHIFTOFF 其他指令:关系操作符(==、>、<、>=、<=、<>、) 运算操作符(=、+、-)

![](_page_15_Picture_4.jpeg)

![](_page_16_Picture_1.jpeg)

#### MOVJ运动指令:

- 功能:以点到点(PTP)方式移动到指定位姿。
  格式: MOVJ P<位姿变量名>, V<速度>, Z<精度>; (MOVJ P1, V20, Z0; )
  参数: 1、位姿变量名指定机器人的目标姿态,为示教点号,系统添加该指令默认为"P\*",可以编辑 P 示教点号,范围为 P0<sup>~</sup>P999。
  2、V<速度>指定机器人的运动速度,这里的运动速度是指与机器人设定的最大速度的百分比,取值范围为 1-100(%)。
  3、Z<精度>指定机器人的精确到位情况,这里的精度表示精度等级,取值范围为 0-4。
- 说明: 1、当执行 MOVJ 指令时, 机器人以关节插补方式移动;
  - 2、移动时,机器人从起始位姿到结束位姿的整个运动过程中,各关 节移动的行程相对于总行程的比例是相等的;
  - 3、MOVJ 指令的精度等级 Z0 表示精确到位, Z1~4 表示关节过渡。

![](_page_16_Picture_7.jpeg)

![](_page_17_Picture_1.jpeg)

#### MOVL运动指令:

功能:以直线插补方式移动到指定位姿。
格式: MOVL P<位姿变量名>, V<速度>, Z<精度>;
参数: 1、位姿变量名指定机器人的目标姿态,为示教点号,系统添加该指令默认为 "P\*",可以编辑 P 示教点号,范围为 P0<sup>~</sup>P999。
2、V<速度>指定机器人的运动速度,这里的运动速度是指机器人实际运行线速度,取值范围为 0-4000mm/s,为整数。
3、Z<精度>指定机器人的精确到位情况,这里的精度表示精度等级,取值范围为 0-4。

![](_page_17_Picture_4.jpeg)

![](_page_18_Picture_1.jpeg)

#### MOVC运动指令:

- 功能: 以圆弧插补方式移动到指定位姿。
- 格式: MOVC P<位姿变量名>, V<速度>, Z<精度>;
- 参数: 1、位姿变量名指定机器人的目标姿态,为示教点号,系统添加该指 令默认为"P\*",可以编辑 P 示教点号,范围为 P0~P999。
  - 2、V<速度>指定机器人的运动速度,这里的运动速度是指机器人 实际运行线速度,取值范围为 0-4000mm/s,为整数。
  - 3、Z<精度>指定机器人的精确到位情况,这里的精度表示精度等级, 取值范围为 0-4。
- 说明: 1、当执行 MOVC 指令时,机器人以圆弧插补方式移动。
  - 2、三点或以上确定一条圆弧,小于三点系统报警。
  - 3、直线和圆弧之间、圆弧和圆弧之间都可以过渡,即精度等级 Z 可 为 0~4。

![](_page_18_Picture_11.jpeg)

![](_page_19_Picture_1.jpeg)

#### 轨迹编程案例1:

假设A处水平面方向叠放着1个厚32mm、直径80mm同规格的圆盘物料,需要机器人将物料从A处搬运到B处,请思考用运动指令简易编写出相应的轨迹程序。

![](_page_19_Figure_4.jpeg)

![](_page_19_Picture_5.jpeg)

![](_page_20_Picture_1.jpeg)

![](_page_20_Figure_2.jpeg)

DOUT 输出指令: 功能: 数字信号输出 I/0 置位指令。 格式: DOUT OT<输出端口>, <ON/OFF>; 参数: 1、<输出端口>指定需要设置的 I/O 端口,范围为 0-31, 视 I0 扩展 板卡数量而定。 2、<ON/OFF >设置为 ON 时,相应 I/O 置 1,即高 电平:设置为 OFF 时,相应 I/0置 0,即低电平。 说明: 1. 输出端口分为4组: Y0、Y1、Y2、Y3; 2. 每组从底部分为10个接线口: 0-7, GND, 24V; 3. 输出为低电平有效,输出0V;

示例: MAIN; MOVJ P1, V30, Z0; DOUT OT0, OFF; DOUT OT1, ON; MOVL P2, V30, Z0; DOUT OT1, OFF; MOVL P3, V30, Z0; END;

![](_page_21_Picture_4.jpeg)

![](_page_21_Picture_5.jpeg)

![](_page_22_Picture_1.jpeg)

#### PULSE 脉冲输出指令:

- **功能**:输出一定宽度的脉冲信号,作为外部输出信号。 格式:PULSE OT<输出端口>,T<时间(sec)>;
- 参数: 1、0T<输出端口>,与D0UT的0T<输出端口>一样,标配I0端口范围为0-31;
  - 2、T<时间(sec)>指脉冲时间宽度,单位为秒,视范围为00-900.0(s)。 示例:
  - MAIN;
  - MOVJ P1, V30, Z0; PULSE OT1, T, 0.5; MOVL P2, V30, Z0; DOUT OT1, ON ; MOVL P3, V30, Z0; END;

![](_page_22_Picture_8.jpeg)

WAIT 输入指令: 功能: 等待直到外部输入信号的状态符合指定的值 0 格式: WAIT IN<输入端口>, <ON/OFF>, T<时间>; 参数: 1、〈输入端口〉指定相应的输入端口, 范围为 0-31 ,视 IO 扩展 板卡数量而定。 2、<ON/OFF >为 ON 时,有输入信号,即高电平;为 OFF 时,无输入信号,即低电平。

**说明**: 1. 输入端口分为4组: X0、X1、X2、X3;

2.每组从底部分为10个接线口: 0-7, GND, 24V;
 3.输入为高电平有效,输入24V;

![](_page_23_Picture_4.jpeg)

Command the Future

示例: MAIN; MOVJ P1, V30, Z0; WAIT IN24, ON, T0; MOVL P2, V30, Z0; WAIT IN24, OFF, T0; WAIT IN24, ON, T3; MOVL P3, V30, Z0; END; **培训师**;

![](_page_23_Picture_6.jpeg)

![](_page_24_Picture_1.jpeg)

#### DELAY 延时指令:

- **功能**: 使机器人延时运行指定时间。 格式: DELAY T<时间(sec)>;
- 参数: 1、T<时间(sec)>指定延时时间,单位为秒,视范围为00-900.0(s)。

```
示例:
MAIN;
MOVJ P1, V30, Z0;
DELAY T5.6;
MOVL P2, V30, Z0;
DELAY T0.5;
MOVL P3, V30, Z0;
END;
```

![](_page_24_Picture_6.jpeg)

![](_page_25_Picture_1.jpeg)

MAIN 程序开始指令: 功能:程序开始(系统默认行)。 格式: MAIN: 说明: 程序默认行数, 不可以对其编辑, 宣 布程序开始。 END 程序结束指令: 功能:程序结束(系统默认行)。 格式: END; 说明: 程序运行到程序段 END 时停止示教或 再现运行状态,其后面有程序不被执行。

| 示例:   |     |      |     |
|-------|-----|------|-----|
| MAIN; |     |      |     |
| MOVJ  | P1, | V30, | Z0; |
| MOVL  | P2, | V30, | Z0; |
| MOVL  | P3, | V30, | Z0; |
| MOVC  | Ρ4, | V30, | Z0; |
| MOVC  | Р5, | V30, | Z0; |
| END;  |     |      |     |
| MOVJ  | P6, | V30, | Z0; |
| MOVJ  | Ρ7, | V30, | Z0; |
| END;  |     |      |     |

![](_page_25_Picture_4.jpeg)

![](_page_26_Picture_1.jpeg)

#### LAB 标签指令:

- 功能:标明要跳转到的语句。
- 格式: LAB<标签号>:
- 参数: 1、<标签号>与JUMP跳转指令配合使用,同一个程序文件里标签号不允许重复。

示例: MAIN; LAB1: MOVJ P1, V30, Z0; LAB2: MOVL P2, V30, Z0; MOVL P3, V30, Z0; JUMP LAB1; END;

![](_page_26_Picture_7.jpeg)

![](_page_27_Picture_1.jpeg)

#### JUMP 跳转指令:

- 功能:跳转到指定标签。
- 格式: JUMP LAB<标签号>:
  - JUMP LAB<标签号>, IF<变量><比较符><变量/常量>; JUMP LAB<标签号>, IF IN<输入端口>==<ON/OFF>;
- 参数: 1、<变量>可以是 B<变量号>, I<变量号>, D<变量号>, R<变量号>, 变量号的范围为 0-99;
  - 2、〈比较符〉指定比较方式,包括==、>=、<=、>、〈和<>;
  - 3、IN<输入端口>指定需要比较的输入端口,标配IO端口取值范围为0-31;

说明: 1、JUMP 指令必须与 LAB 指令配合使用,否则程序报错"匹配错误:找不到对应的标签";

2、当执行 JUMP 语句时,如果不指定条件,则直接跳转到指定标号;若指定条件,则需要符合相应条件后跳转到指定标号,如果不符合相应条件则直接运行下一条语句。
3、比较符中的 "<>"表示 "不等于"。

![](_page_28_Picture_1.jpeg)

| 示例    | :                   |                                |
|-------|---------------------|--------------------------------|
| MAIN: |                     | 程序开始;                          |
| LAB1: |                     | 标签1                            |
| SET   | R1, 0;              | 赋值实数型R1变量值为0                   |
| LAB2: | ,                   | 标签2                            |
| MOVJ  | P1, V30, Z0;        | 关节运动到示教点 P1位置                  |
| MOVL  | P2, V30, Z0;        | 直线运动到示教点 P2位置                  |
| INC   | R1;                 | 实数型R1变量值加一                     |
| JUMP  | LAB2, IF $R1 < 5$ ; | 若R1值<5,则跳转到LAB2,否则运行下一行程序;     |
| MOVL  | P3, V30, Z0;        | 直线运动到示教点 P3位置                  |
| MOVC  | P4, V30, Z0;        | 圆弧运动到示教点 P4位置                  |
| MOVC  | P5, V30, Z0;        | 圆弧运动到示教点 P5位置                  |
| JUMP  | LAB2, IF IN1 ==ON   | 若IN1端口有输入信号则跳转到LAB2,否则运行下一行程序; |
| •     |                     | 关节运动到示教点 P6位置                  |
| MOVJ  | P6, V30, Z0;        | 直接跳转到LAB1                      |
| JUMP  | LAB1;               | 程序结束                           |
| END:  |                     | 着训师: 何两狩                       |

![](_page_29_Picture_1.jpeg)

- CALL 调用子程序指令:
- 功能:调用指定程序。
- 格式: CALL JOB;
- 参数: JOB 程序文件名称,需指定程序,如CALL GSK01;
- 说明: 1、CALL 指令必须与 RET 指令配合使用,否则程序报错,无法返回主程序;
  - 2、调用指定的程序, 最多 8 层, 不能嵌套调用;
- RET 调用子程序返回指令:
- 功能:子程序调用返回。
- 格式: RET;

说明: 在每个子程序运行结束前添加RET指令返回主程序, 否则程序报错, 无法返回主程序; ;

![](_page_29_Picture_12.jpeg)

![](_page_30_Picture_1.jpeg)

示例: (主程序: GSK00) MAIN : MOVJ P1 , V100 , Z0 ; CALL GSK01 ; CALL GSK02 ; MOVJ P2 , V100 , Z0 ; MOVJ P1 , V100 , Z0 ; END ;

(子程序1: GSK01) MAIN ; MOVJ P1 , V100 , Z0 ; MOVJ P2, V100, Z0; MOVJ P2, V100, Z0; MOVJ P3, V100, Z0; MOVL P3, V100, Z0; MOVC P3, V100, Z0; MOVC P4 , V100 , Z0 ; MOVJ P3, V100, Z0; MOVC P5, V100, Z0; MOVJ P1 , V100 , Z0 ; RET; END ;

(子程序2: GSK02) MAIN ; MOVJ P1 , V100 , Z0 ; MOVJ P2 , V100 , Z0 ; MOVL P3, V100, Z0; MOVL P4 , V100 , Z0 ; MOVL P5, V100, Z0; MOVL P6 , V100 , Z0 ; MOVJ P1 , V100 , Z0 ; RET; END ;

![](_page_30_Picture_5.jpeg)

![](_page_31_Picture_0.jpeg)

![](_page_31_Picture_1.jpeg)

# 注释指令:

ο

**功能**:注释语句。 格式:# <注释语句>; 说明:1、前面添加 "#"指令,不执行该程序行

2、对已经被注释的指令进行注释,则可
 取消该指令的注释状态,即反注释。

示例: MAIN; # MOVJ P1, V30, Z0; MOVL P2, V30, Z0; # WAIT IN24, ON, T0; MOVL P3, V30, Z0; END;

![](_page_31_Picture_6.jpeg)

![](_page_32_Picture_0.jpeg)

![](_page_32_Picture_1.jpeg)

#### SET 算术指令:

功能:把操作数 2 的值赋给操作数 1。 **格式**:SET <操作数1>, <操作数2>; 参数: 1. 〈操作数 1〉 可以是 B< 变量号〉, I< 变 量号>, D<变量号>, R<变量号>。 2. 〈操作数 2〉可以是常量, B〈变量号〉, I<变量号>, D<变量号>, R<变量号>。 3. 变量号的范围为 0~99。 1 101 1 101 1 101 1 101 1 101

示例: MAIN; SET B0, 5; SET B1, B0; SET R1, 2.3; SET R2, R1; END;

![](_page_32_Picture_5.jpeg)

![](_page_33_Picture_0.jpeg)

![](_page_33_Picture_1.jpeg)

#### INC 算术指令:

- 功能:在指定操作数的值上加 1。
- 格式: INC <操作数>;
- 参数: 〈操作数〉可以是全局变量: B<变量号〉, I<变量号〉, D<变量号〉, R<变量号〉, 也可是局部变量: LB<变量号〉, LI<变量号〉, LD<变量号〉, LR<变量号〉。</p>

al and 1 and 1 and 1 and 1

示例: MAIN; LAB1: SET R1, 0; LAB2: MOV\_J P1, V60, Z0; MOVJ P2, V60, Z0; INC R1: JUMP LAB2, IF  $R1 \le 5$ ; END;

![](_page_33_Picture_7.jpeg)

![](_page_34_Picture_0.jpeg)

![](_page_34_Picture_1.jpeg)

#### DEC 算术指令:

- 功能:在指定操作数的值上减 1。
- 格式: DEC <操作数>;
- 参数: 〈操作数〉可以是全局变量: B<变量号〉, I<变量号〉, D<变量号〉, R<变量号〉, 也可是局部变量: LB<变量号〉, LI<变量号〉, LD<变量号〉, LR<变量号〉。</p>

ai and i and i and i and it

示例: MAIN; LAB1: SET R1, 6; LAB2: MOVJ P1, V60, Z0; MOVJ P2, V60, Z0; DEC R1: JUMP LAB1, IF  $R1 \ge 0$ 

END;

![](_page_34_Picture_8.jpeg)

![](_page_35_Picture_0.jpeg)

![](_page_35_Picture_1.jpeg)

#### ADD 算术指令:

- **功能**: 把操作数 1 与操作数 2 相加,结果存入 操作数 1 中。
- 格式: ADD <操作数1>, <操作数2>;
  参数: 1. <操作数 1> 可以是 B<变量号>, I<变 量号>, D<变量号>, R<变量号>。
  2. <操作数 2>可以是常量, B<变量号>, I<变量号>, I<变量号>, D<变量号>, B<变量号>, I<变量号>, I<变量号>, D<变量号>, B<</li>

示何: MAIN; SET RO , 5; SET R1 , 2; ADD RO, R1; END;

此时 R0 的值为 7。

![](_page_35_Picture_7.jpeg)

![](_page_36_Picture_0.jpeg)

![](_page_36_Picture_1.jpeg)

#### SUB 算术指令:

- **功能**:把操作数 1 与操作数 2 相减,结果存入 操作数 1 中。
- 格式: SUB <操作数1>, <操作数2>;
  参数: 1. <操作数 1> 可以是 B<变量号>, I<变</li>
  量号>, D<变量号>, R<变量号>。
  2. <操作数 2>可以是常量, B<变量号>,
  I<变量号>, D<变量号>, R<变量号>,
  3. 变量号的范围为 0~99。

示何: MAIN; SET R0 , 5; SET R1 , 2; SUB R0, R1; END;

此时 R0 的值为 3。

![](_page_36_Picture_7.jpeg)

![](_page_37_Picture_0.jpeg)

![](_page_37_Picture_1.jpeg)

#### MUL 算术指令:

- **功能**: 把操作数 1 与操作数 2 相乘,结果存入 操作数 1 中。
- 格式: MUL <操作数1>, <操作数2>;
  参数: 1. <操作数 1> 可以是 B<变量号>, I<变 量号>, D<变量号>, R<变量号>。
  2. <操作数 2>可以是常量, B<变量号>, I<变量号>, I<变量号>, 0<变量号>, 3. 变量号), D<变量号>, 0< 0</li>

示何: MAIN; SET RO, 5; MUL RO, 2; END;

此时 R0 的值为 10。

![](_page_37_Picture_7.jpeg)

![](_page_38_Picture_0.jpeg)

![](_page_38_Picture_1.jpeg)

#### DIV 算术指令:

- **功能**: 把操作数 1 除以操作数 2 , 结果存入 操作数 1 中。
- 格式: DIV <操作数1>, <操作数2>;
  参数: 1. <操作数 1> 可以是 B<变量号>, I<变</li>
  量号>, D<变量号>, R<变量号>。
  2. <操作数 2>可以是常量, B<变量号>, I<变量号>, I<变量号>, D<变量号>, R<变量号>,

示何: MAIN; SET RO, 6; DIV RO, 2; END;

此时 R0 的值为 3。

![](_page_38_Picture_7.jpeg)

![](_page_39_Picture_1.jpeg)

#### 机器人平移功能:

平移是指对象物体从指定位置进行移动时,对象物体各点均保持等距离移动,如图所示。

![](_page_39_Figure_4.jpeg)

机器人进行示教时,可以通过此功能来减少工作量。平移功能特别适用于进行一组有规律的运动时的情况,例如工件的堆垛等。

运用平移功能所用到的指令主要有: PX、SHIFTON、SHIFTOFF 和 MSHIFT。

运用平移前,我们首先要建立一个平移量。建立平移量的方法有两种,一种是进入笛卡尔位姿变量编辑界面手动进行编辑,另一种是采用 MSHIFT 指令来获取偏移量的方式,这里我们采用第一种方式。

进入"笛卡尔位姿型变量明细"界面,对PX0变量做如下图修改,这里我们假设工件的厚度为20mm,"是否使用"设置为1,选择【修改】键保存,这样,我们就可以在程序里使用 PX0 变量。 **培训师:何树** 

![](_page_40_Picture_1.jpeg)

SETE 算术指令:

**功能**:把操作数 2 变量的值赋给笛卡尔位姿变量中的元素。 格式: SETE PX<变量号>(元素号),操作数 2;

**参数:** 1. <变量号>范围 0-99。

2. <元素号>范围 0-6。0表示给 PX变量全部元素赋同样的值,1表示 给 PX变量里X赋值,2表示给 PX变量里Y赋值,3表示给 PX变量里Z赋值,4 表示给 PX变量里W赋值,5表示给 PX变量里P赋值,6表示给 PX变量里R赋值 **示例:** SET D0,5.6 ;;

SETE PX1 (0), 0; //此时 PX1 变量的 X=0, Y=0, Z=0, W=0, P=0, R=0

0

SETE PX1 (0), D0; //此时 PX1 变量的 X=6, Y=6, Z=6, W=6, P=6, R=6。 。SETE PX1 (6), 3; //此时 PX1 变量的 X=6, Y=6, Z=6, W=6, P=6, M手

![](_page_41_Picture_1.jpeg)

PX 平移指令:

0

**功能**:给 PX 变量(笛卡尔位姿变量)赋值,用于平移功能。 格式: PX<变量名> = PX<变量名>;

PX<变量名> = PX<变量名> + PX<变量名>;
PX<变量名> = PX<变量名> - PX<变量名>; **参数:** PX<变量名> 指定需要运算的位置变量名,范围为 0-99

![](_page_41_Picture_5.jpeg)

![](_page_42_Picture_1.jpeg)

#### SHIFTON 平移开始指令:

- 功能:指定平移开始及平移量。
- 格式: SHIFTON PX<变量名>;
- 参数: PX<变量名>指定平移量,范围为 0-99。
- **说明**: PX 变量可以在【笛卡尔位姿】菜单界面中设置,也可以在程序中用 指令SETE赋值。
- SHIFTOFF 平移结束指令:
- 功能:结束平移标识。
- 格式: SHIFTOFF;
- **说明**: 1. 必须与 SHIFTON 指令配合使用,否则提示错误"有重复的平移结 束指令"
  - 2. SHIFTOFF 语句后的运动指令不具有平移功能。

![](_page_42_Picture_12.jpeg)

![](_page_43_Picture_1.jpeg)

示例: MAIN: LAB1: SET R1, 0; PX1=PX1-PX1: LAB2: MOVJ P1, V30, Z0; SHIFTON PX1; MOVL P2, V100, Z0; SHIFTOFF; INC R1; PX1=PX1+PX0; TUMP LAB2, IF R1< 4; 程序结束 END;

程序开始 标签1 将R1赋值为0 将PX1变量清零 标签2 关节运动到P1点位置 开始平移 直线运动到P2点位置 平移结束 注: 需手动设置PXO的值, 或用STEE指令在程序中赋值 将PX0与PX1相加,存到PX1里若R1值小于4,则跳转到LAB2,否则继 续运行下一行程序

![](_page_44_Picture_1.jpeg)

#### 码垛平移案例2:

假设A处水平面方向叠放着6个厚32mm、直径80mm同规格的圆盘物料,需要机器人将物料从A处搬运到B处,请思考用平移指令简易编写出相应的程序。

![](_page_44_Figure_4.jpeg)

![](_page_44_Picture_5.jpeg)

广州数控设备有限公司 地址: 广州市萝岗区云埔工业区观达路22号 邮编: 510530 联系电话: 13450296004 网址: http://www.gsk.com.cn/

# 感谢聆听 多些指教

![](_page_45_Picture_2.jpeg)